# **ESTADISTICAS DE CAUSAS**

# Instructivo para el uso en el Portal

Se describe brevemente el procedimiento para completar el informe sobre el inventario de causas en el portal de Estadísticas.

## Requerimientos:

 El titular deberá contar con la clave personal de acceso a la aplicación, para garantizar la autenticidad del origen del informe (la clave es la misma que se utiliza para el sistema de registro de asistencia - GesPer).

#### **Procedimiento:**

- 1. Acceso: ingresar al Portal https://estadisticas.scba.gov.ar desde el navegador de Internet del que se disponga.
- 2. Identificación del responsable: seleccionar tipo de documento, ingresar el número (sin puntos) y clave de acceso.
- 3. Planillas de Estadísticas: validada la contraseña, deberá ir a la sección "Planillas de Estadísticas", donde tendrá varias opciones: cargar el período vigente, rectificar períodos anteriores y cargar períodos adeudados.
- 4. Cargar período vigente. Presionando el botón "Cargar período vigente" se desplegará la planilla de inventario correspondiente. Deberá completarse cada uno de los casilleros que la conforman. Los casilleros en blanco quedarán con ceros. Presionando "Enviar Datos" se realiza el envío de las estadísticas. Luego se mostrará el documento generado de la planilla completa, que servirá de respaldo del órgano. No es necesario su envío, en ningún formato, a la Secretaría.
- 5. Rectificar período: Si es necesario rectificar planillas previamente conformadas (aún la del período vigente cargada), la dependencia podrá, hasta el 30 de abril del año, realizar las rectificaciones de todos los meses del año anterior y hasta marzo del corriente, presionando en el botón "Rectificar período". Luego de esa fecha, podrá rectificar los meses del año en curso, mas no del año anterior, para lo que se deberá solicitar a la Secretaría. La rectificación se realiza de manera análoga a la descripta en los puntos anteriores.
- Cargar período adeudado. En caso de tener períodos adeudados, la dependencia podrá cargarlos, seleccionando el período y presionando el botón "Cargar período adeudado". La carga se realiza de manera análoga a la descripta en los puntos anteriores.

#### 7. Consultas relacionadas con la confección del informe:

Área de Estadísticas de Administración de Justicia - Secretaría de Planificación

**Tel:** (0221) 410-4400 - int 54151 / 54147.

Correo electrónico: estadisticas@scba.gov.ar

Dirección: Calle 12 Nº 817 1º piso - 1900 La Plata.

## Instructivo para la confección de la planilla de estadísticas – Ejemplo de uso

Si bien cada fuero tiene su propia especificación, se muestra un ejemplo para el uso de la Planilla, un juzgado del fuero civil y comercial.

En el caso que corresponda, la operación de la pantalla para poder completar las celdas requerirá desplegar la lista de materias/ objetos a completar, haciendo CLICK en el símbolo [+] que se encuentra a la izquierda del nombre de cada categoría, según se ve en la figura siguiente.

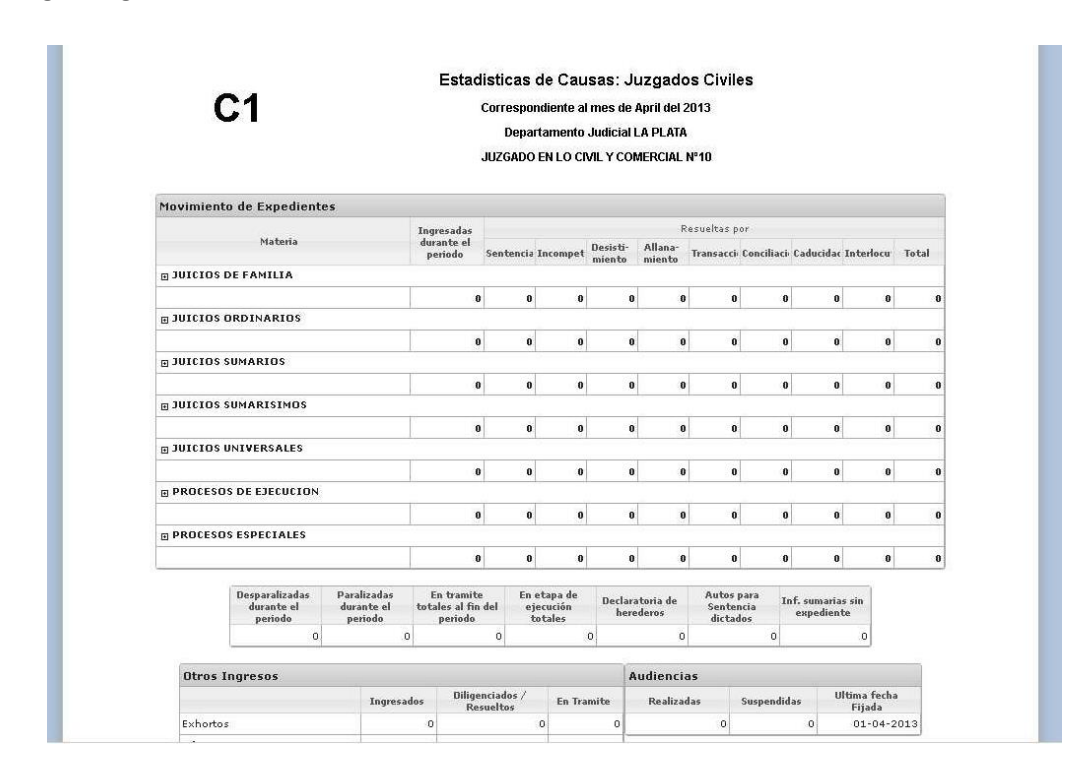

Estando la lista desplegada, haciendo CLICK en [-] la lista se resumirá al estado inicial.

| C1                                     |                          | Correspo<br>Depa<br>JUZGADO | ndiente a<br>rtamento<br>EN LO CI | l mes de .<br>Judicial I<br>VIL Y COI | April del 2<br>_A PLATA<br>MERCIAL | 2013<br>N°10 |                   |   |           |       |  |  |  |  |  |
|----------------------------------------|--------------------------|-----------------------------|-----------------------------------|---------------------------------------|------------------------------------|--------------|-------------------|---|-----------|-------|--|--|--|--|--|
| Movimiento de Expedientes              |                          |                             |                                   |                                       |                                    |              |                   |   |           |       |  |  |  |  |  |
| Materia                                | Ingresadas<br>durante el | Resueltas por               |                                   |                                       |                                    |              |                   |   |           |       |  |  |  |  |  |
|                                        | periodo                  | Sentencia                   | entencia Incompet                 |                                       | Allana-<br>miento                  | Transacci    | Conciliaci Caduci |   | Interlocu | Total |  |  |  |  |  |
| E JUICIOS DE FAMILIA                   |                          |                             |                                   |                                       |                                    |              |                   |   |           |       |  |  |  |  |  |
| DIVORCIO CONTRADICTORIO                | 0                        | 0                           | 0                                 | 0                                     | 0                                  | 0            | 0                 | 0 | 0         |       |  |  |  |  |  |
| TENENCIA DE HIJOS                      | 0                        | 0                           | 0                                 | 0                                     | 0                                  | 0            | 0                 | 0 | 0         | 1     |  |  |  |  |  |
| REGIMEN DE VISITAS                     | 0                        | 0                           | 0                                 | 0                                     | 0                                  | 0            | 0                 | 0 | 0         |       |  |  |  |  |  |
| ALIMENTOS                              | 0                        | 0                           | 0                                 | 0                                     | 0                                  | 0            | 0                 | 0 | 0         |       |  |  |  |  |  |
| INSANIA Y CURATELA                     | 0                        | 0                           | 0                                 | 0                                     | 0                                  | 0            | 0                 | 0 | 0         | 10    |  |  |  |  |  |
| INTERNACION                            | 0                        | 0                           | 0                                 | 0                                     | 0                                  | 0            | 0                 | 0 | 0         | 1     |  |  |  |  |  |
| INHABILITACION                         | 0                        | 0                           | 0                                 | 0                                     | 0                                  | 0            | 0                 | 0 | 0         |       |  |  |  |  |  |
| CURATELA                               | 0                        | 0                           | 0                                 | 0                                     | 0                                  | 0            | 0                 | 0 | 0         |       |  |  |  |  |  |
| DIVORCIO POR PRESENTACION CONJUNTA     | 0                        | 0                           | 0                                 | 0                                     | 0                                  | 0            | 0                 | 0 | 0         |       |  |  |  |  |  |
| SEPARACION PERSONAL CONTRADICTORIA     | 0                        | 0                           | 0                                 | 0                                     | 0                                  | 0            | 0                 | 0 | 0         | j     |  |  |  |  |  |
| SEPARACION PERSONAL POR PRESENTACION   | 0                        | 0                           | 0                                 | 0                                     | 0                                  | 0            | 0                 | 0 | 0         | 3     |  |  |  |  |  |
| NULIDAD DE MATRIMONIO                  | 0                        | 0                           | 0                                 | 0                                     | 0                                  | 0            | 0                 | 0 | 0         |       |  |  |  |  |  |
| PATRIA POTESTAD-EJERCICIO/SANCIONES    | 0                        | 0                           | 0                                 | 0                                     | 0                                  | 0            | 0                 | 0 | 0         | 10    |  |  |  |  |  |
| RECLAMACION DE ESTADO                  | 0                        | 0                           | 0                                 | 0                                     | 0                                  | 0            | 0                 | 0 | 0         | j     |  |  |  |  |  |
| LIQUIDACION DE SOCIEDAD CONYUGAL       | 0                        | 0                           | 0                                 | 0                                     | 0                                  | 0            | 0                 | 0 | 0         | 3     |  |  |  |  |  |
| REINTEGRO DE HIJOS                     | 0                        | 0                           | 0                                 | 0                                     | 0                                  | 0            | 0                 | 0 | 0         | (     |  |  |  |  |  |
| RESPONSABILIDAD DERIVADA DEL DIVORICIO |                          | 0                           | 0                                 | 0                                     |                                    |              | 0                 | 0 |           |       |  |  |  |  |  |

Las celdas se presentarán con un valor por defecto en 0 (cero). Para saltar a cualquier celda en la planilla se puede hacer CLICK en la celda deseada.

| C1                                         |                       | Correspo  | ndiente a | l mes de . | April del | 2013       |              |          |           |                 |  |  |  |  |
|--------------------------------------------|-----------------------|-----------|-----------|------------|-----------|------------|--------------|----------|-----------|-----------------|--|--|--|--|
|                                            |                       | Depa      | rtamento  | Judicial I | A PLATA   |            |              |          |           | u   Total     2 |  |  |  |  |
|                                            |                       | JUZGADO   | EN LO CI  | VIL Y COI  | MERCIAL   | Nº10       |              |          |           | Total           |  |  |  |  |
| Movimiento de Expedientes                  |                       |           |           |            |           |            |              |          |           |                 |  |  |  |  |
|                                            | Ingresadas            |           |           |            | I         | esueltas p | or           |          |           |                 |  |  |  |  |
| Materia                                    | durante el<br>periodo | Sentencia | Incompet  | Desisti-   | Allana-   | Transacci  | Conciliaci C | aducidac | Interlocu | Total           |  |  |  |  |
| JUICIOS DE FAMILIA                         |                       |           |           | mento      | intenco   |            |              |          |           |                 |  |  |  |  |
|                                            |                       | . 0       | 0         | 0          | (         | 0          | 0            | 0        | 2         | 1               |  |  |  |  |
| JUICIOS ORDINARIOS                         |                       |           |           |            |           |            |              |          |           |                 |  |  |  |  |
| NULIDAD DE CONTRATO                        | ¢                     | 0         | 0         | 0          | 0         | 0          | 0            | 0        | 0         |                 |  |  |  |  |
| REIVINDICACION                             | C                     | 0         | 0         | 0          | C         | 0          | 0            | 0        | 0         |                 |  |  |  |  |
| ACCION DE COLACION                         | -0                    | 0         | 0         | 0          | (         | 0          | 0            | 0        | 0         |                 |  |  |  |  |
| COBRO ORDINARIO DE SUMAS DE DINERO         | C                     | 0         | 3         | 0          | 0         | 0          | 0            | 0        | 0         |                 |  |  |  |  |
| PETICION DE HERENCIA                       | C                     | 0         | 0         | 0          | ¢         | 0          | 0            | 0        | 0         |                 |  |  |  |  |
| DAÑOS Y PERJ.RESP.ESTADO(EJERC.PROF.FUN    | C                     | 0         | 0         | 0          | C         | 0          | 0            | 0        | 0         |                 |  |  |  |  |
| DAÑOS Y PERJ.RESP.PROFESIONAL (EXCLUIDO    | 0                     | 0         | 0         | 0          | 0         | 0          | 0            | 0        | 0         |                 |  |  |  |  |
| NULIDAD ACTO JURIDICO                      | c                     | 0         | 0         | 0          | C         | 0          | 0            | 0        | 0         | 18              |  |  |  |  |
| NULIDAD ESCRITURA PUBLICA                  | ç                     | 0         | 0         | 0          | ¢         | 0          | 0            | 0        | 0         |                 |  |  |  |  |
| SIMULACION                                 | C                     | 0         | 0         | 0          | C         | 0          | 0            | 0        | 0         |                 |  |  |  |  |
| ACCION CONFESORIA                          | C                     | 0         | 0         | 0          | 0         | 0          | 0            | 0        | 0         |                 |  |  |  |  |
| ACCION NEGATORIA                           | C                     | 0         | 0         | 0          | 0         | 0          | 0            | 0        | 0         | 1               |  |  |  |  |
| ACCION REVOCATORIA CONCURSAL               | ç                     | 0         | 0         | 0          | 0         | 0          | 0            | 0        | 0         |                 |  |  |  |  |
| ACCION REVOCATORIA O PAULIANA              | C                     | 0         | 0         | 0          | C         | 0          | 0            | 0        | 0         |                 |  |  |  |  |
| ACCION SUBROGATORIA                        | G                     | 0         | 0         | 0          | 0         | 0          | 0            | 0        | 0         |                 |  |  |  |  |
| CONDOMINIO-ACCIONES DERIVADAS (EXCEPT      | C                     | 0         | 0         | 0          | C         | 0          | 0            | 0        | 0         | 1               |  |  |  |  |
| CUMPLIMIENTO DE CONTRATOS CIVILES/COM      | ¢                     | 0         | 0         | 0          | 0         | 0          | 0            | 0        | 0         |                 |  |  |  |  |
| DAÑOS Y PERJUICIOS POR ENRIQUECIMIENTO     | C                     | 0         | 0         | 0          | C         | 0          | 0            | 0        | 0         |                 |  |  |  |  |
| DISOLUCION Y LIO, DE SOCIEDAD (INC. SOC. I | 0                     | 0         | 0         | 0          | 0         | 0          | 0            | 0        | 0         |                 |  |  |  |  |

Para pasar a la celda siguiente, se puede pulsar la tecla de tabulación (TAB) y con la combinación de teclas SHIFT+TAB ( $\uparrow\uparrow$  +TAB) se vuelve a la celda anterior.

| C1                                      |                       | Corresp  | ondiente | al mes de  | April del | 2013         |              |              |        |       |
|-----------------------------------------|-----------------------|----------|----------|------------|-----------|--------------|--------------|--------------|--------|-------|
|                                         |                       | Dep      | artament | o Judicial | LA PLATA  | 4            |              |              |        |       |
|                                         |                       | JUZGAD   | ENLO     | IVIL Y CO  | MERCIAL   | Nº10         |              |              |        |       |
| Movimiento de Expedientes               |                       |          |          |            |           |              |              |              |        |       |
|                                         | Ingresadas            |          |          |            | 1         | Resueltas po |              |              |        |       |
| Materia                                 | durante el<br>periodo | Sentenci | Incompe  | t Desisti- | Allana-   | Transacciel  | onciliaci Ca | aducidae Int | erlocu | Total |
| JUICIOS DE FAMILIA                      |                       |          |          | mento      | mento     |              |              |              |        |       |
|                                         | 1                     | L 1      |          | 0 0        |           | D O          | 0            | 0            | 2      |       |
| JUICIOS ORDINARIOS                      |                       |          |          |            |           |              |              | 201          |        |       |
| NULIDAD DE CONTRATO                     | ¢                     | ) (      | )        | 0 0        | (         | 0 0          | 0            | 0            | 0      | 1     |
| REIVINDICACION                          | C                     | ) (      |          | 0 0        | 0         | 0 0          | 0            | 0            | 0      |       |
| ACCION DE COLACION                      | 0                     | ) )      |          | 0 0        |           | 0 0          | 0            | 0            | 0      | 1     |
| COBRO ORDINARIO DE SUMAS DE DINERO      | c                     | 0        |          | 0          |           | 0 0          | 0            | 0            | 0      | 4     |
| PETICION DE HERENCIA                    | c                     |          | )        | 0 0        |           | ο ο          | 0            | 0            | 0      | (     |
| DAÑOS Y PERJ.RESP.ESTADO(EJERC.PROF.FUN | C                     | 0 1      | ) :      | 0 0        | (         | 0 0          | 0            | 0            | 0      |       |
| DAÑOS Y PERJ.RESP.PROFESIONAL (EXCLUIDO | C                     | ) (      | )        | 0 0        |           | 0 0          | 0            | 0            | 0      | (     |
| NULIDAD ACTO JURIDICO                   | C                     |          | )        | 0 0        | (         | 0 0          | 0            | 0            | 0      | (     |
| NULIDAD ESCRITURA PUBLICA               | C                     | ) (      | 1        | 0 0        |           | 0 0          | 0            | 0            | 0      | (     |
| SIMULACION                              | C                     | ) (      | )        | 0 0        | 0         | 0 0          | 0            | 0            | 0      | (     |
| ACCION CONFESORIA                       | C                     | ) (      | )        | 0 0        |           | 0 0          | 0            | 0            | 0      | (     |
| ACCION NEGATORIA                        | C                     |          | )        | 0 0        |           | 0 0          | 0            | 0            | 0      | (     |
| ACCION REVOCATORIA CONCURSAL            | C                     | ) 1      | 1        | 0 0        | (         | 0 0          | 0            | 0            | 0      |       |
| ACCION REVOCATORIA O PAULIANA           | C                     | ) (      | )        | 0 0        | (         | 0 0          | 0            | 0            | 0      | (     |
| ACCION SUBROGATORIA                     | c                     | ) (      | )        | 0 0        |           | 0 0          | 0            | 0            | 0      | (     |
| CONDOMINIO-ACCIONES DERIVADAS (EXCEPT   | C                     | ) I      | 0        | 0 0        |           | 0 0          | 0            | 0            | 0      | 0     |
| CUMPLIMIENTO DE CONTRATOS CIVILES/COM   | C                     | ) (      | 1        | 0 0        | (         | 0 0          | 0            | 0            | 0      | C     |
| DAÑOS Y PERJUICIOS POR ENRIQUECIMIENTO  | C                     | 0        | )        | 0 0        | 0         | 0 0          | 0            | 0            | 0      | c     |
| · · · · · · · · · · · · · · · · · · ·   |                       |          |          | 0          | 1         | 0 0          | .0           | 0            | .0     |       |

|             |                                                                                                    |                         |                    |                          | JUZGADO       | DENLO    | CIVIL     | YCON            | MERCIAL I         | Nº10     |                 |             |      |         |        |       |    |
|-------------|----------------------------------------------------------------------------------------------------|-------------------------|--------------------|--------------------------|---------------|----------|-----------|-----------------|-------------------|----------|-----------------|-------------|------|---------|--------|-------|----|
| c           |                                                                                                    |                         |                    |                          |               |          |           |                 |                   |          |                 |             |      |         |        |       |    |
| Movimiente  | o de Expediente                                                                                                    | es                      | 1                  |                          | -             |          |           |                 |                   | s ///    |                 |             |      |         |        |       |    |
|             | ento de Expedientes    Materia I   Materia I   OS DE FAMILIA I   OS ORDINARIOS I   OS SUMARIOS I   OS SUMARIOS I   OS SUMARISIMOS I   OS SUMARISIMOS I | Ing                     | resadas<br>ante el |                          |               | 11:20    |           | R               | esueltas          | por      |                 |             |      |         |        |       |    |
|             |                                                                                                    |                         | pe                 | riodo                    | Sentenci      | Incom    | pet De mi | sisti-<br>iento | Allana-<br>miento | Transace | i Conci         | liaci Caduc | idac | Interlo | cu     | Total |    |
| JUICIOS D   | E FAMILIA                                                                                                    |                         |                    |                          |               |          |           |                 |                   |          |                 |             |      |         |        |       |    |
|             |                                                                                                    |                         |                    | 1                        | (             |          | 0         | 0               | 0                 |          | 0               | 0           | 0    |         | 2      |       | 2  |
|             | RDINARIOS                                                                                                    |                         |                    |                          |               |          |           |                 |                   |          |                 |             |      |         |        |       |    |
|             |                                                                                                    |                         |                    | 2                        |               | 1        | 3         | 0               | 0                 |          | 0               | 0           | 0    |         | 1      |       | 4  |
|             | UMARIOS                                                                                                    |                         |                    |                          |               |          |           |                 |                   |          |                 |             |      |         |        |       |    |
|             |                                                                                                    |                         |                    | 0                        |               |          | 0         | 0               | 0                 |          | 0               | 0           | 0    |         | 8      |       | 8  |
|             | UMARISIMOS                                                                                                    |                         |                    |                          |               |          |           |                 |                   |          |                 |             |      |         |        |       |    |
|             |                                                                                                    |                         |                    | 1                        |               | 1        | 0         | 0               | 0                 |          | 0               | 0           | 0    |         | 0      |       | 0  |
|             | NIVERSALES                                                                                                    |                         |                    |                          |               |          |           |                 |                   |          |                 |             |      |         |        |       |    |
|             |                                                                                                    |                         |                    | 0                        | (             | 1        | 0         | 0               | 0                 |          | 0               | 0           | 0    |         | 0      |       | 0  |
|             | DE EJECUCION                                                                                                    |                         |                    |                          |               | 4        |           |                 |                   |          |                 |             |      |         |        |       |    |
|             |                                                                                                    |                         |                    | 5                        | 1             | u l      | 1         | 0               | 0                 |          | 0               | 0           | 0    |         | 1      |       | 3  |
|             | S ESPECIALES                                                                                                    |                         |                    |                          |               |          |           |                 |                   |          |                 |             | -    |         |        |       |    |
|             |                                                                                                    |                         |                    | 5                        | 2             |          | 2         | 0               | 0                 |          | 0               | 0           | 0    |         | 1      |       | 5  |
|             |                                                                                                    |                         |                    |                          | 2<br>2        | -        |           |                 |                   |          |                 |             | -    |         |        |       |    |
|             | durante el                                                                                                    | Paralizada<br>durante e | is E<br>I tota     | n tramite<br>lles al fin | e En<br>del e | jecuciór | le        | Declara         | toria de<br>deros | Sent     | s para<br>encia | Inf. sum    | O    | 3       | uly 21 | )13   |    |
|             | periodo                                                                                                    | periodo                 | 0                  | periodo                  | 150           | totales  | 24        |                 |                   | dict     | ados            | o cope      | Su   | Ma Tu   | we     | Th    | Fr |
|             |                                                                                                    |                         | 9                  |                          | 132           |          | 24        |                 | -                 |          |                 |             | 7    | 8       | 9 10   | 11    | 12 |
| Otros I     | naresos                                                                                                    |                         |                    |                          |               |          |           | A               | udiencia          | 15       |                 |             | 14   | 15 1    | 6 17   | 18    | 19 |
|             |                                                                                                    |                         |                    | Dilige                   | nciados /     |          |           |                 | Dealised          |          |                 |             | 21   | 22 2    | 3 24   | 25    | 26 |
| in a second |                                                                                                    | Ing                     | resados            | Res                      | sueltos       | En       | Tramit    |                 | Realizad          | 145      | Suspe           | naiaas      | 2.8  | 29 1    | D 31   |       |    |
| Exhortos    |                                                                                                    |                         | 1                  | -                        |               | 1        |           | 0               |                   | 0        | _               | 0           |      | 02-07   | ~201   | -3    |    |
| Oficios     |                                                                                                    |                         | 2                  |                          |               | 0        |           | 2               |                   |          |                 |             |      |         |        |       |    |
| Amparos     |                                                                                                    |                         | 1                  |                          |               | 1        |           | 0               |                   |          |                 |             |      |         |        |       |    |

En la celda de última fecha de las audiencias, puede llenarse con el teclado, o desplegar el calendario y desplazarse hasta la fecha que se desea consignar.

Una vez completa la planilla, se debe hacer CLICK en el botón de Enviar datos.

|                                |                                |              |                  | JUZGADO EI           | ILO CIVIL       | Y CON          | MERCIAL           | N°10     |                          |           |                   |             |      |  |  |
|--------------------------------|--------------------------------|--------------|------------------|----------------------|-----------------|----------------|-------------------|----------|--------------------------|-----------|-------------------|-------------|------|--|--|
| Movimiento                     | de Expedientes                 |              |                  |                      |                 |                |                   |          |                          |           |                   |             |      |  |  |
|                                |                                |              |                  | Pacinghts: par       |                 |                |                   |          |                          |           |                   |             |      |  |  |
|                                | Materia                        | dur<br>pe    | ante el<br>riodo | Sentencia In         | compet De<br>mi | sisti-<br>ento | Allana-<br>miento | Transace | ci <sup>,</sup> Concilia | ci: Caduc | idac Interle      | ocu Tot     | otal |  |  |
| E JUICIOS DE                   | FAMILIA                        |              |                  |                      |                 |                |                   |          |                          |           |                   |             |      |  |  |
|                                |                                |              | 1                | 0                    | 0               | 0              | 0                 |          | 0                        | 0         | 0                 | 2           | 2    |  |  |
|                                | DINARIOS                       |              |                  |                      | 01              |                |                   |          |                          |           |                   |             |      |  |  |
|                                |                                |              | 2                | 0                    | 3               | 0              | 0                 |          | 0                        | 0         | 0                 | 1           | 4    |  |  |
| U JUICIOS SU                   | MARIOS                         |              |                  |                      |                 |                |                   |          |                          |           |                   |             |      |  |  |
|                                |                                |              | 0                | 0                    | 0               | 0              | 0                 |          | 0                        | 0         | 0                 | 0           | 0    |  |  |
|                                | MARI                           |              |                  | J                    |                 |                | 1                 |          |                          |           |                   |             |      |  |  |
|                                | EXPEDI                         | ENTES        |                  |                      |                 |                |                   |          | 0                        | 0         | 0                 | 0           | 0    |  |  |
| U JUICIOS UN                   | IVER                           |              |                  |                      |                 |                |                   |          |                          | 11        |                   | 10          |      |  |  |
|                                |                                | Datos qua    | sohehr           | con evito            | Ahora nu        | ente           |                   |          | 0                        | 0         | 0                 | 0           | 0    |  |  |
|                                | DE EJI                         | imprimir el  | formul           | ario como            | comprob         | ante.          |                   |          |                          |           |                   |             |      |  |  |
|                                |                                | /            |                  |                      |                 |                |                   |          | 0                        | 0         | 0                 | 1           | 3    |  |  |
|                                | ESPEC                          |              |                  |                      |                 | _              |                   | _        |                          |           |                   |             |      |  |  |
|                                |                                |              |                  |                      |                 |                | Acepte            | ar       | 0                        | 0         | 0                 | 1           | 5    |  |  |
| -                              |                                |              |                  |                      |                 | _              |                   |          |                          |           |                   |             |      |  |  |
|                                | Desparalizadas P<br>durante el | aralizadas E | n tramite        | En et                | apa de l        | eclara         | toria de          | Auto     | s para                   | Inf. sun  | arias sin         |             |      |  |  |
|                                | periodo                        | periodo      | periodo          | tot                  | ales            | here           | deros             | dict     | ados                     | екре      | diente            |             |      |  |  |
|                                | 4                              | 0            |                  | 152                  | 24              |                | 1                 |          | 0                        |           | 0                 |             |      |  |  |
| Otros In                       | gresos                         |              |                  |                      |                 | A              | Audiencias        |          |                          |           |                   |             |      |  |  |
|                                |                                |              | Dilige<br>Re:    | nciados /<br>sueltos | En Tramit       | 8              | Realiza           | das      | Suspend                  | idas      | Ultima f<br>Fijad | iecha<br>Ia |      |  |  |
| Exhortos                       |                                | 1            |                  | 1                    |                 | 0              |                   | 0        |                          | 0         | 02-0              | 07-2013     |      |  |  |
| Exhortos                       | Oficios                        |              |                  | 0                    |                 | 2              |                   |          |                          |           |                   |             |      |  |  |
| Oficios                        | Amparos                        |              |                  |                      | 1               |                |                   |          |                          |           |                   |             |      |  |  |
| Exhortos<br>Oficios<br>Amparos |                                | 1            |                  | 1                    |                 | 0              |                   |          |                          |           |                   |             |      |  |  |

El registro correcto de los datos cambia el botón de ENVIAR DATOS por el de IMPRIMIR, permitiendo hacer una copia en papel de los datos enviados. La sesión se finalizará haciendo CLICK en el botón SALIR

|           |                                         |                  |                                   |         | D<br>JUZG     | eparta<br>ADO El        | LO CI           | Judicial<br>/IL Y CO | LA PLAI<br>MERCIAI  | A<br>L Nº10           |                          |                 |                       |         |     |  |  |
|-----------|-----------------------------------------|------------------|-----------------------------------|---------|---------------|-------------------------|-----------------|----------------------|---------------------|-----------------------|--------------------------|-----------------|-----------------------|---------|-----|--|--|
| Movimient | o de Expediente                         | əs               |                                   |         |               |                         |                 |                      |                     |                       |                          |                 |                       |         |     |  |  |
|           |                                         |                  | Ing                               | resadas | Resueltas por |                         |                 |                      |                     |                       |                          |                 |                       |         |     |  |  |
|           | Materia                                 |                  | durante el<br>periodo             |         | Sente         | Sentencia Incompet      |                 | Desisti-             | i- Allana- Transa   |                       | ci: Conci                | iliaci Cadu     | icidae Interl         | ocu Tot | al  |  |  |
|           | DE FAMILIA                              |                  |                                   |         |               |                         |                 | manto                | mento               |                       |                          |                 |                       |         |     |  |  |
|           |                                         |                  |                                   | 1       |               | 0                       | 0               | (                    | 1                   | 0                     | 0                        | 0               | 0                     | 2       |     |  |  |
|           | ORDINARIOS                              |                  |                                   |         |               | 122                     |                 |                      |                     |                       | - 12                     |                 |                       |         |     |  |  |
|           |                                         |                  |                                   | 2       |               | 0                       | 3               | (                    |                     | 0                     | 0                        | 0               | 0                     | 1       |     |  |  |
| UDICIOS   | SUMARIOS                                |                  |                                   |         |               |                         |                 |                      |                     |                       |                          |                 |                       |         |     |  |  |
|           |                                         |                  |                                   | 0       | r i           | 0                       | 0               | (                    | 1                   | 0                     | 0                        | 0               | 0                     | 0       | 1   |  |  |
|           | SUMARISIMOS                             |                  |                                   |         |               |                         |                 |                      |                     |                       |                          |                 |                       |         |     |  |  |
|           |                                         |                  |                                   | 1       |               | 0                       | 0               | (                    |                     | 0                     | 0                        | 0               | 0                     | 0       | 1   |  |  |
| UDICIOS   | UNIVERSALES                             |                  |                                   |         |               |                         |                 |                      |                     |                       |                          |                 |                       |         |     |  |  |
|           |                                         |                  |                                   | 0       | d             | 0                       | 0               | (                    | 1                   | 0                     | 0                        | 0               | 0                     | 0       | 1   |  |  |
|           | S DE EJECUCION                          |                  |                                   |         |               | _                       |                 |                      |                     |                       | _                        |                 |                       |         |     |  |  |
|           |                                         |                  |                                   | 5       |               | 1                       | 1               | (                    |                     | 0                     | 0                        | 0               | 0                     | 1       | 100 |  |  |
|           | S ESPECIALES                            |                  |                                   |         | -             | -                       | -               |                      |                     |                       | -                        |                 | -                     |         | _   |  |  |
|           |                                         |                  |                                   | 5       | ( <u> </u>    | 2                       | 2               | (                    |                     | 0                     | 0                        | 0               | 0                     | 1       | 3   |  |  |
|           | Desparalizadas<br>durante el<br>periodo | Paraliz<br>duran | ralizadas En t<br>rante el totale |         | del           | En eta<br>ejeci<br>tota | ipa de<br>ición | Declar<br>her        | atoria de<br>ederos | Auto                  | s para<br>tencia<br>ados | Inf. su<br>expe | marias sin<br>ediente |         |     |  |  |
|           | 4                                       |                  | 0                                 |         | 152           |                         | 24              | +                    |                     | 1                     |                          | 0               | 0                     |         |     |  |  |
| -         |                                         |                  | nd tu                             |         |               |                         |                 |                      |                     |                       |                          |                 |                       |         |     |  |  |
| Otros I   | Ingresos                                |                  |                                   |         |               |                         |                 | 1                    | Audienc             | ias                   |                          |                 |                       |         |     |  |  |
|           | Ingresados                              | Dilige<br>Re:    | nciado<br>sueltos                 | s/<br>5 | En Tra        | nite                    | Realiz          | adas                 | Suspe               | uspendidas Ultir<br>F |                          | iecha<br>la     |                       |         |     |  |  |
| Exhorto   | 5                                       |                  | 1                                 |         |               | 1                       |                 | 0                    |                     | .0                    |                          | 0 02-           |                       | 07-2013 |     |  |  |
| Oficios   |                                         |                  | 2                                 |         | 0             |                         |                 | 2                    |                     |                       |                          |                 |                       |         |     |  |  |
| Amparo    | 5                                       |                  | 1                                 |         | 1             |                         |                 | 0                    |                     |                       |                          |                 |                       |         |     |  |  |